# Enroll Employee in ORP Plan

## Purpose

PayServ will transition enrollment and plan information from the PeopleSoft Retirement Tables to the Savings Plan Tables for ORP (Optional Retirement Plan) (formerly Plan Type 7Z) in 9.2 because the tables for Savings Plans are more flexible and better meet the requirements of the Optional Retirement Plans as delivered than the Retirement tables.

The purpose of this document is to provide step by step instructions for enrolling an employee in ORP.

# **Helpful Hints**

In order to utilize the Savings Plan enrollment functionality, changes were required to Plan Types and some Benefit Plans. Below is a crosswalk of these changes. Many plans were consolidated and three new Benefit Plans were added for employees during the 366 day suspense period. The employee's participation % will be entered on their enrollment page and no longer determined by the Benefit Plan.

| 9.1 PLAN<br>TYPE | 9.1 BENEFIT<br>PLAN | Participation in an ORP | 9.2 PLAN<br>TYPE | 9.2 BENEFIT<br>PLAN |
|------------------|---------------------|-------------------------|------------------|---------------------|
| 7Z               | **                  | 366 Suspense Period     | 4Z               | CNYSUS              |
| 7Z               | **                  | 366 Suspense Period     | 4Z               | SNYSUS              |
| 7Z               | **                  | 366 Suspense Period     | 4Z               | VDCSUS              |
| 7Z               | T6CNYA              | N/A                     | 4Z               | T2CUAX              |
| 7Z               | TSYEDA              | N/A                     | 4Z               | T2SUAX              |
| 7Z               | T6CNYB              | N/A                     | 4Z               | T3CUBX              |
| 7Z               | T6SNYB              | N/A                     | 4Z               | T3SUBX              |
| 7Z               | T5CNYB              | < = 7 Years             | 4Z               | T5CU08              |
| 7Z               | T5CNYB              | > 7 Years               | 4Z               | T5CU10              |
| 7Z               | T7CNYB              | < = 7 Years             | 4Z               | T5CU11              |
| 7Z               | T7CNYB              | > 7 Years               | 4Z               | T5CU13              |
| 7Z               | T5SNYB              | < = 7                   | 4Z               | T5SU08              |
| 7Z               | T5SNYB              | > 7 Years               | 4Z               | T5SU10              |
| 7Z               | T7SNYB              | < = 7 Years             | 4Z               | T5SU11              |
| 7Z               | T7SNYB              | > 7 Years               | 4Z               | T5SU13              |
| 7Z               | T6C030              | < = 7 Years             | 4Z               | T6CU08              |
| 7Z               | T6C035              | < = 7 Years             | 4Z               | T6CU08              |
| 7Z               | T6C045              | < = 7 Years             | 4Z               | T6CU08              |
| 7Z               | T6C060              | < = 7 Years             | 4Z               | T6CU08              |
| 7Z               | T6C575              | < = 7 Years             | 4Z               | T6CU08              |
| 7Z               | T6C030              | > 7 Years               | 4Z               | T6CU10              |
| 7Z               | T6C035              | > 7 Years               | 4Z               | T6CU10              |
| 7Z               | T6C045              | > 7 Years               | 4Z               | T6CU10              |
| 7Z               | T6C060              | > 7 Years               | 4Z               | T6CU10              |
| 7Z               | T6C575              | > 7 Years               | 4Z               | T6CU10              |
| 7Z               | T6S030              | < = 7 Years             | 4Z               | T6SU08              |
| 7Z               | T6S035              | < = 7 Years             | 4Z               | T6SU08              |
| 7Z               | T6S045              | < = 7 Years             | 4Z               | T6SU08              |
| 7Z               | T6S060              | < = 7 Years             | 4Z               | T6SU08              |
| 7Z               | T6S575              | < = 7 Years             | 4Z               | T6SU08              |
| 7Z               | T6S030              | > 7 Years               | 4Z               | T6SU10              |
| 7Z               | T6S035              | > 7 Years               | 4Z               | T6SU10              |
| 7Z               | T6S045              | > 7 Years               | 4Z               | T6SU10              |

| 9.1 PLAN<br>TYPE | 9.1 BENEFIT<br>PLAN | Participation in an<br>ORP | 9.2 PLAN<br>TYPE | 9.2 BENEFIT<br>PLAN |
|------------------|---------------------|----------------------------|------------------|---------------------|
| 7Z               | T6S060              | > 7 Years                  | 4Z               | T6SU10              |
| 7Z               | T6S575              | > 7 Years                  | 4Z               | T6SU10              |
| 7Z               | T6V030              | N/A                        | 4Z               | T6VDCB              |
| 7Z               | T6V035              | N/A                        | 4Z               | T6VDCB              |
| 7Z               | T6V045              | N/A                        | 4Z               | T6VDCB              |
| 7Z               | T6V060              | N/A                        | 4Z               | T6VDCB              |
| 7Z               | T6V575              | N/A                        | 4Z               | T6VDCB              |

All active employees with an active 4Z Retirement Enrollment record in 9.1 were converted to the applicable Plan Type and Benefit Plan as shown in the table above. Additionally, an employee terminated on or after January 1, 2015 with an active 4Z Retirement Enrollment was also converted. The Retirement Enrollment pages will no longer be updatable, but are available as display only. This ensures all history is available for viewing and reporting from query.

# **Savings Plans**

#### Navigation Path

Main Menu > Benefits > Enroll in Benefits > Savings Plans

#### Steps

1. Enter Empl ID and, if the employee has multiple records, the Benefit Record Number. Click Search.

| Favorites -    | Main Menu 🗸       | > Benefits 	→ Enroll In Benefits 	→ Savings Plans                 |
|----------------|-------------------|-------------------------------------------------------------------|
|                |                   |                                                                   |
| Savings F      | Plans             |                                                                   |
| Enter any info | ormation you hav  | ve and click Search. Leave fields blank for a list of all values. |
| [              |                   |                                                                   |
| Find an        | Existing Value    |                                                                   |
| Search C       | riteria           |                                                                   |
|                |                   |                                                                   |
|                | Empl ID           | begins with V                                                     |
|                | Empl Record       | = •                                                               |
|                | Name              | begins with v                                                     |
|                | Last Name         | begins with v                                                     |
| Seco           | nd Last Name      | begins with 🐱                                                     |
| Alternate Ch   | aracter Name      | begins with 🗸                                                     |
|                | Middle Name       | begins with 🗸                                                     |
| Include Hi     | istory Corre      | ect History                                                       |
| Limit the num  | ber of results to | (up to 300): 300                                                  |
|                |                   |                                                                   |
| Search         | Clear Ba          | isic Search 🖉 Save Search Criteria                                |

The employee's Name, Empl ID and Benefit Record Number display at the top.

| vings Plans           |                      |                       |                         |
|-----------------------|----------------------|-----------------------|-------------------------|
| E                     | mployee              | ID                    | Benefit Record Number 1 |
| Highly Compensated    |                      |                       |                         |
| lan Type              |                      | Q, I 14               | 4 2 of 2                |
| *Plan Type            | Q                    |                       | +                       |
| Coverage              |                      | Q.    4 4             | 1 of 1                  |
| *Coverage Begin Date  | ÷                    | *Deduction Begin Date | 🗰 🍄 🛛 + -               |
| Coverage Election     |                      |                       |                         |
| Elect                 | ⊖ Terminate 🍄        | *Election Date        | 10/16/2020              |
| Benefit Program TCP   | Proff Staff Congress |                       |                         |
| Benefit Plan          | Q                    |                       |                         |
| Option Code           |                      |                       |                         |
| Before Tax Investment |                      | After Tax Investment  |                         |
| Flat Amount           | <b>1</b>             | Flat Amour            | nt 📃                    |
|                       |                      | Demonst of Fermine    |                         |

- 2. Enter the following required fields:
  - Plan Type: 4Z

NOTE: The Savings Enrollment Record in 9.2 will be used for 457 (Plan Type 48 or 49) and 403(b) (General Deduction in 9.1) in addition to 4Z- ORP. If employee already has an enrollment in 457 or 403(b), you will need to use the + sign to add an additional Plan Type before entering the ORP enrollment.

Before you enter the 4Z as Plan Type you see the generic Savings Enrollment page (shown on above page). After you enter 4Z as Plan Type and tab out, you will see the page for 4Z only:

| lighly Compensated    | Employee | 2                   | ID                    | Benefit Record Number              | 1        |
|-----------------------|----------|---------------------|-----------------------|------------------------------------|----------|
| an Type               |          |                     | Q                     | <ul> <li>4 2 of 2 ♥ ▶ ▶</li> </ul> | View     |
| *Plan Type 4Z         | ٩        | Optional Retirem    | ent Plan (VDC)        |                                    | +-       |
| Coverage              |          |                     | Q    4                | 4 1 of 1                           | View All |
| *Coverage Begin Date  | İ        | ¢                   | *Deduction Begin Date | e 👘 🗘                              | + -      |
| Coverage Election     |          |                     |                       |                                    |          |
| Elect                 |          | ○ Terminate         | *Election Da          | tte 10/16/2020                     |          |
| Benefit Program TC    | P        | Proff Staff Congres | 5                     |                                    |          |
| Benefit Plan          | Q        |                     |                       |                                    |          |
| Option Code           |          |                     |                       |                                    |          |
| Refore Tax Investment |          |                     |                       |                                    |          |

- Coverage Begin Date
- Deduction Begin Date
- Election Date
- Coverage Election: This field defaults to 'Elect' and is the value to use for an enrollment.
- Benefit Program: This value is displayed from the Employee's JOB Component (Benefits Participation page). If this field is blank you cannot enroll the employee in an ORP and you should contact Payroll Operations – Deductions.
- Benefit Plan: From the Table which begins on Page 1, select the Benefit Plan in which the employee is enrolling. You can also use the magnifying glass to view all allowed Benefit Plans for the Plan Type entered above.

# NOTE: If the Plan Type and Benefit Plan combination entered is not valid for the employee's Benefit Program the page produces an error and cannot be saved.

| nvalid value press the prompt button or hyperlink for a  | list of valid values (15,11)                                                                   |
|----------------------------------------------------------|------------------------------------------------------------------------------------------------|
| The value entered in the field does not match one of the | allowable values. You can see the allowable values by pressing the Prompt button or hyperlink. |
|                                                          | OK                                                                                             |
|                                                          |                                                                                                |

Before Tax Investment: Enter the elected percentage.
 NOTE: For the plans that are Employer Contribution only, this field will not allow entry.
 You will receive the following message:

This enrollment (T2SUAX on ) does not allow an employee contribution - it is an employer-only plan. (3000,615)

This Savings Plan is defined as an Employer-Only plan. Employees may enroll in this plan, but are not allowed to contribute to this type of plan. Please change the participant's enrollment to remove any contribution values.

OK

Employer Contribution only plans are T2CUAX, T2SUAX, T3CUBX, T3SUBX, T5CU11, T5CU13, T5SU11, T5SU13.

3. Click Save.

#### Result

The employee's deduction for ORP will begin in the pay cycle based upon the Deduction Begin Date. Below is an example of a new enrollment that has been saved successfully:

|                                                                                                    | 532 X                  |                                             |                       |                         |          |
|----------------------------------------------------------------------------------------------------|------------------------|---------------------------------------------|-----------------------|-------------------------|----------|
| Highly Compensated                                                                                                    | Employe                | 5                                           | ID                    | Benefit Record Number 1 |          |
| an Type                                                                                                    |                        |                                             | Q    4                | < 2 of 2 ♥ ▶ I          | View Al  |
| *Plan Type                                                                                                    | 4Z Q                   | Optional Retirement Pla                     | n (VDC)               |                         | + -      |
| Coverage                                                                                                    |                        |                                             | Q    4                | I of 1 v → 1 v          | /iew All |
| *Coverage Begin Date                                                                                                    | 10/20/2020             | ¢.                                          | *Deduction Begin Date | 10/20/2020              |          |
| Coverage Election                                                                                                    |                        |                                             |                       |                         |          |
| Construction of the Construction of the Constr |                        | O Terminete                                 |                       |                         |          |
| Elect                                                                                                    |                        | U Terminate                                 | *Election Date        | 10/20/2020              |          |
| Elect     Benefit Program                                                                                                    | ТСР                    | Proff Staff Congress                        | *Election Date        | 10/20/2020              |          |
| Elect Benefit Program Benefit Plan                                                                                                    | тср<br>т5su08 <b>Q</b> | Proff Staff Congress<br>SUNY ORP-T5-3PCT-EI | *Election Date        | 10/20/2020              |          |
| Elect Benefit Program Benefit Plan Option Code                                                                                                    | TCP<br>T5SU08 Q        | Proff Staff Congress<br>SUNY ORP-T5-3PCT-E  | *Election Date        | 10/20/2020              |          |

## Processing ORP Annual Limits

By using benefit deductions for the Optional Retirement Plans in 9.2, the annual limits will be administered at the plan level by Payroll Operations and will apply to all Empl Records for the Employee ID.

# Suspense Page

The Suspense Page (previously TIAA/CREF Suspense/NRI) has changed for 9.2 processing and is view only for Agency users and maintained by the system with new processes. Only Payroll Operations – Deductions will have access to correct this page.

### **Navigation Path**

Main Menu > Benefits > Enroll in Benefits > Suspense Page

#### **Process Overview**

 When an employee first enrolls in an ORP they should be enrolled in one of the suspense benefit plans. At enrollment, the suspense page will reflect the Election Date in the Adjusted Date of Hire Field. If this requires updating, Payroll Operations – Deductions has the security to make any adjustments.

| EATON, CHRISTINA J                 |                   | Employee ID: N02027420 |
|------------------------------------|-------------------|------------------------|
| C                                  | ړ ا∢ ∢ 1          | of 1 View A            |
| Company:<br>Adjusted Date of Hire: | NYS<br>10/20/2020 | D Override             |
| Projected 366 Day Completion Date: | 10/21/2021        |                        |
| Projected 500 Day Completion Date. |                   |                        |
| Check Date Escrow Money Sent:      | [III]             |                        |

- 2. The system calculates the projected 366 completion date and the projected 7 year completion date.
- 3. Each pay cycle a process runs to identify when an employee reaches their 366 date. Upon reaching the 366 date, the system automatically:
  - a. Moves the employee to the appropriate non-suspense Benefit Plan
  - b. Initiates the process for the escrow money to be distributed to the employee
  - c. Populates the Check Date Escrow Money Sent field on the Suspense Page
- 4. This same process identifies when an employee has reached their 7 Year completion date or 10 Year completion date—then the system automatically moves the employee to the appropriate over 7 Year Benefit Plan or over 10 Year Benefit Plan.
- 5. When these new processes run, new effective dated rows are inserted into the Savings Plan Page, providing an audit of the changes in alignment with the information on the Suspense page.
- 6. If an employee is terminated before they meet the projected 366 completion date or the projected 7 year completion date these dates will be wiped out. If the employee is rehired the agency will need to calculate the new adjusted hire date.

Below is an example of an employee who has reached the over 7 Year status:

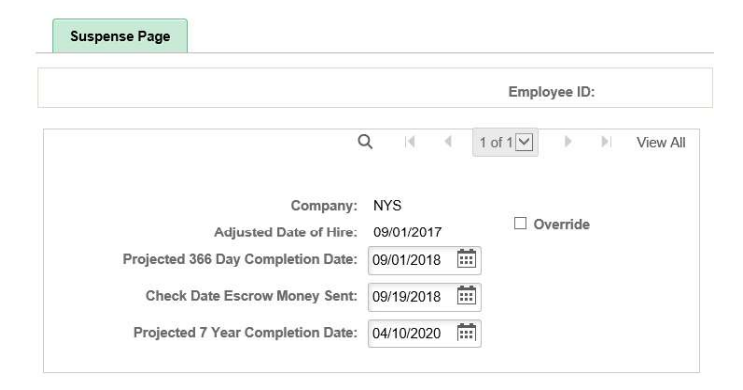

Below is the progression of Benefit Plan changes generated by this new process:

### Upon reaching 366 Days:

| When an employee r | eaches 366 days, and is in: | Move enrollment to: |              |
|--------------------|-----------------------------|---------------------|--------------|
| Plan Type          | Benefit Plan                | Plan Type           | Benefit Plan |
| 4Z                 | SNYSUS                      | 4Z                  | T6SU08       |
| 4Z                 | CNYSUS                      | 4Z                  | T6CU08       |
| 4Z                 | VDCSUS                      | 4Z                  | T6VDCB       |

Upon reaching 7 Years:

| When an employee reaches 7 Years, and is in: |              | Move enrollment to: |              |  |
|----------------------------------------------|--------------|---------------------|--------------|--|
| Plan Type                                    | Benefit Plan | Plan Type           | Benefit Plan |  |
| 4Z                                           | T5CU08       | 4Z                  | T5CU10       |  |
| 4Z                                           | T5SU08       | 4Z                  | T5SU10       |  |
| 4Z                                           | T5CU11       | 4Z                  | T5CU13       |  |
| 4Z                                           | T5SU11       | 4Z                  | T5SU13       |  |
| 4Z                                           | T6CU08       | 4Z                  | T6CU10       |  |
| 4Z                                           | T6SU08       | 4Z                  | T6SU10       |  |

Upon reaching 10 Years:

| When an emp<br>Years, and is | loyee reaches 10<br>in: | Move enrollment to: |              | Additional Requirement            |
|------------------------------|-------------------------|---------------------|--------------|-----------------------------------|
| Plan Type                    | Benefit Plan            | Plan Type           | Benefit Plan |                                   |
| 4Z                           | T5CU10                  | 4Z                  | T5CU11       | Election date + 10 years, 7yr = N |
| 4Z                           | T5CU10                  | 4Z                  | T5CU13       | Election date + 10 years, 7yr = Y |
| 4Z                           | T5SU10                  | 4Z                  | T5SU11       | Election date + 10 years, 7yr = N |
| 4Z                           | T5SU10                  | 4Z                  | T5SU13       | Election date + 10 years, 7yr = Y |

## Accruing Escrow Money

During the suspense period, the 9.2 system has been configured to calculate these amounts each pay period using a 'memo' or non-taxable benefit deduction code. These deductions codes are setup automatically when an employee enrolls in a suspense plan and inactivate automatically when the employee reaches the 366 date. These are used by the system processes and will never appear on the employee's advice or paycheck stub. Agency users will be able to see these on the Review Paycheck deduction pages. Here is an example of how the interest deductions will display on these pages:

| <ul> <li>Deductions</li> </ul> |                        |                   |                       |        |                  |
|--------------------------------|------------------------|-------------------|-----------------------|--------|------------------|
| 町 Q                            |                        |                   |                       | ∢ ∢ 1  | -5 of 5 View All |
| Deduction Details 1            | Deduction Details 2    | Deduction Details | 3   )                 |        |                  |
| Deduction Code                 | Description            | Cla               | 55                    | Amount | Calculated Base  |
| 683                            | VDC Suspense           | Bef               | Before-Tax            |        |                  |
| 683                            | VDC Suspense           | Nor               | ntaxable Btax Benefit | 310.30 |                  |
| 666                            | VDC EMPLOYER INTER     | REST Nor          | ntaxable Benefit      | 12.41  |                  |
| 667                            | VDC EMPLOYEE INTER     | REST Nor          | ntaxable Benefit      | 8.92   |                  |
| HIBTRG                         | Regular Before Tax Hea | lth Bef           | ore-Tax               | 59.51  |                  |

# Return to top